## Anleitung für die Bedienung der Küchenmaschine (GT-SF-KMW-01) per App

(App für IOS- und Android<sup>™</sup>-Geräte)

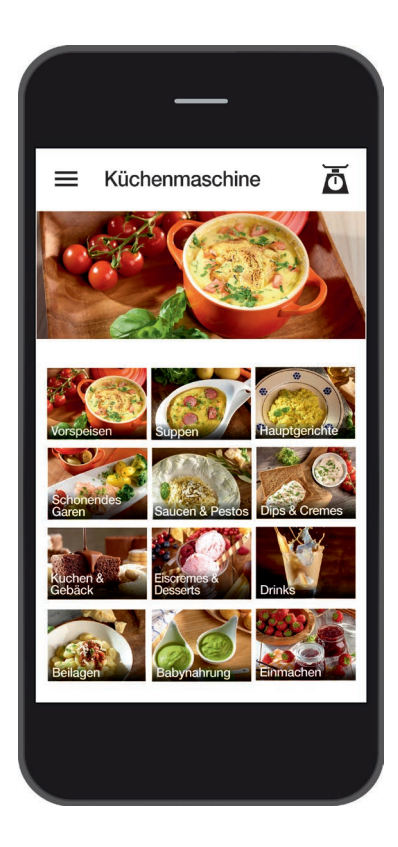

Google, Google Play, Android<sup>™</sup> und andere Marken sind Marken von Google Inc.

## Inhaltsverzeichnis

| Einleitung                                                                     | 3  |
|--------------------------------------------------------------------------------|----|
| Wichtige Hinweise                                                              | 5  |
| App herunterladen<br>und installieren                                          | 7  |
| WLAN Verbindung zwischen<br>Smartphone/Tablet und<br>Küchenmaschine herstellen | 8  |
| Die App                                                                        | 12 |
| Startseite                                                                     | 13 |
| Steuerungsmenü                                                                 | 14 |
| Wiegefunktion                                                                  | 15 |
| Vorinstallierte Rezepte                                                        |    |
| zubereiten                                                                     | 16 |
| Rezeptansicht                                                                  | 16 |
| Zubereitungsansicht                                                            | 17 |
| Starten der der Bearbeitung<br>Vorgegebene                                     | 18 |
| Einstellungen ändern                                                           | 19 |
| Ansicht "Selbst zubereiten"                                                    | 20 |
| Ansicht "Eigene Rezepte"                                                       | 24 |
| Erstellung eines Rezeptes                                                      | 25 |
| Weitere Informationen                                                          | 28 |
| Statusanzeige                                                                  | 28 |
| Favoritenliste                                                                 | 28 |
|                                                                                |    |

#### Einleitung

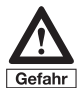

Bevor Sie die Küchenmaschine über die App benutzen und steuern, ist es zwingend erforderlich, dass Sie sich mit der Küchenmaschine, den Zubehörteilen und der Bedienung vertraut machen. Benutzen Sie die App erst wenn Sie bereits ausreichend Erfahrung im herkömmlichen Umgang, also der Bedienung der Küchenmaschine am Gerät selbst, gesammelt haben. Beachten Sie auch bei der Nutzung über die App stets sämtliche Sicherheitshinweise und Informationen in der Bedienungsanleitung Ihrer Küchenmaschine mit Kochfunktion.

Wir beglückwünschen Sie zu Ihrer Küchenmaschine mit Koch- und zusätzlicher WLAN-Funktion, die neben der herkömmlichen Nutzung auch über eine App bedienbar ist. Die App wurde eigens für dieses Gerät entwickelt und ermöglicht zum einen die Zubereitung der dort hinterlegten Rezepte Schritt für Schritt und zum anderen macht sie die manuelle Bedienung, also die Eingabe der gewünschten Einstellungen, wie beispielsweise Geschwindigkeit, Zeit, Temperatur, Linkslauf oder das Anwählen und Starten vorinstallierter Programme etc. über Ihr Smartphone/ Tablet möglich.

Diese innovative App zeigt nicht nur die Rezepte und Zubereitungsschritte auf dem Smartphone oder Tablet an, sondern ermöglicht Ihnen die Zubereitung direkt über das Mobilgerät vorzunehmen, also Bearbeitungsschritte der auf der App hinterlegten Rezepte abzuarbeiten oder ihre eigenen Einstellungen vorzunehmen und die Küchenmaschine zu starten.

Sie haben auch die Möglichkeit eine Favoritenliste mit Ihren Lieblingsrezepten anzulegen und sogar eigene Rezepte auf Ihrer App zusammen mit den vorgenommenen Einstellungen zu speichern und zu einem späteren Zeitpunkt erneut abzurufen.

Sämtliche Rezepte aus unserem Rezeptbuch sind auch auf der App hinterlegt und können so ganz einfach zubereitet werden. Die zu jedem Rezept hinterlegte Zutatenliste zeigt Ihnen, welche Zutaten in welcher Menge für die Zubereitung des jeweiligen Rezeptes erforderlich sind und kann so direkt als Einkaufsliste bei Besorgungen genutzt werden, da sie auch eingesehen werden kann, wenn das Mobilgerät nicht mit der Küchenmaschine verbunden ist.

Probieren Sie diese neue Art des Kochens einfach aus und nutzen Sie die vielfältigen Anwendungsmöglichkeiten Ihrer Küchenmaschine und sparen sich dabei lästiges Nachschlagen in Rezeptbüchern oder eine lange Suche von Rezepten im Internet durch die Nutzung der App.

Guten Appetit!

#### Wichtige Hinweise

Hinweis: Immer wenn die Küchenmaschine eingeschaltet wird, ist die WLAN-Funktion zunächst ausgeschaltet und muss bei gewünschter Nutzung durch Drücken der Taste für WLAN-Funktion aktiviert werden. Wird die Küchenmaschine abgeschaltet oder wechselt in den Standby-Modus, so wird aus Sicherheitsgründen (zur Vermeidung einer unbeabsichtigten Nutzung) auch die WLAN-Funktion abgeschaltet, d.h. eine ggf. bestehende WLAN-Verbindung wird getrennt.

Achten Sie immer darauf, dass die WLAN-Funktion an der Küchenmaschine abgeschaltet ist, wenn Sie die WLAN-Funktion nicht nutzen möchten. Sie vermeiden so, dass es zu ungewollten Verbindungen bzw. Nutzungen der WLAN-Funktion kommen kann.

WICHTIGER HINWEIS: Für die Nutzung der APP ist es erforderlich, Ihr Smartphone oder Tablet über WLAN mit der Küchenmaschine zu verbinden (siehe Abschnitt "WLAN-Verbindung zwischen Smartphone/Tablet und Küchenmaschine herstellen"). Hierbei ist kein Internetzugang erforderlich, da das Smartphone/Tablet direkt mit der Küchenmaschine verbunden wird. Sie können die Verbindung so jederzeit, unabhängig von einer zur Verfügung stehenden Internetverbindung oder deren Qualität, herstellen.

Beachten Sie aber bitte, dass für die Dauer der Verbindung keinerlei andere Internetfunktionen Ihres Smartphones oder Tablets genutzt werden können. Sie können die Verbindung zur Küchenmaschine iedoch jederzeit trennen und später wieder aktivieren, so dass insbesondere bei länger andauernden Rezeptschritten die Internetfunktion Ihres Mobilgerätes genutzt werden kann. Sobald Sie wieder eine Verbindung zur Küchenmaschine herstellen (und die App ggf. wieder aktivieren) wird der aktuelle Bearbeitungsstand auf Ihr Smartphone/Tablet übertragen, so dass Sie die Bearbeitung fortsetzen können. Je nach Art und Einstellungen Ihres Mobilgerätes, müssen Sie für die Verbindung zur Küchenmaschine jedoch unter Umständen erneut die im Abschnitt "WLAN-Verbindung zwischen Smartphone/Tablet und Küchenmaschine herstellen" genannten Schritte durchführen

i

In der App sind Bilder zu den Rezepten und Rezeptkategorien hinterlegt. Diese Bilder zeigen nicht zwingend die Abbildung des genannten Rezeptes, sondern sind lediglich als Serviervorschläge oder Beispielbilder anzusehen, die eine Verbindung zum jeweiligen Rezept anhand von Zutaten, der Rezeptbezeichnung oder anderen Punkten ermöglichen.

## i

Beachten Sie bitte, dass die auf der App hinterlegten Rezepte und deren Angaben hinsichtlich der angegebenen Mengen, Temperaturen und Zubereitungszeiten lediglich unsere Empfehlungen für die Zubereitung der Speisen darstellen und daher als Richtwerte anzusehen sind. Genaue Mengen- und Zeitangaben sind von unterschiedlichen Faktoren, wie beispielsweise der Beschaffenheit (z. B. Größe oder Konsistenz) der Zutaten, und nicht zuletzt von Ihren eigenen Vorlieben abhängig. Entscheiden Sie daher selbst, wie Sie Ihre Zutaten am liebsten genießen möchten und nehmen die gewünschten Änderungen an den Rezepten ggf. selbst vor. Sie können die vorgegebenen Einstellungen für die Rezeptzubereitung jederzeit (unter Beachtung der Sicherheitshinweise) direkt über das Smartphone/Tablet anpassen.

#### Voraussetzungen:

Grundsätzlich sind die Mindestvoraussetzungen für die einwandfreie Lauffähigkeit der App mindestens die Version iOS 10 und für Android<sup>™</sup> – Android 8.1. Aufgrund der Vielzahl unterschiedlicher Geräte, kann es auch zu unterschiedlichen Nutzererfahrungen (z.B. hinsichtlich Leistung) kommen. Die App kann daher evtl. auch auf älteren Versionen lauffähig sein. Bitte achten Sie darauf, dass die nötigen Aktualisierungen für das jeweilige Betriebssystem auf Ihren Mobilgeräten durchgeführt wurden/ werden.

Bitte besuchen Sie unsere Webseite www.gt-support.de bzw. www.gtsupport.de/GT-SF-KMW-01/store/ dort finden Sie weiterführende Links und gelangen zu Links für den Download bzw. Installation der App für iOS-Geräte wie iPhone und iPad oder auch für Android-Geräte wie Samsung usw. und zudem zu vielen weiteren hilfreichen Erklärungen und Informationen, wie beispielsweise der Bedienungsanleitung, dem Rezeptbuch und zu Videos etc. sowie ggf. zu möglichen Aktualisierungen der APP, die Ihnen bei der Benutzung der Küchenmaschine helfen können.

#### APP herunterladen und installieren

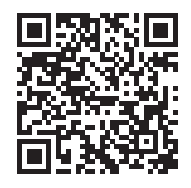

Besuchen Sie mit Ihrem Mobilgerät (Smartphone/Tablet) entweder unsere Webseite www.gt-support.de/GT-SF-KMW-01/store/ und nutzen dort die weiterführenden Links zum Herunterladen der jeweiligen App. Über obigen QR-Code gelangen Sie direkt zu unserer Webseite. Oder gehen Sie zum Download der App wie nachfolgend beschrieben vor.

#### A) Auswahl von Apps für iPhone und iPad – Download über den Apple App Store

- Öffnen Sie den App Store, indem Sie das App Store Symbol auf dem iPhone oder iPad antippen.
- 2. Suchen Sie im App Store nach der App "Küchenmaschine mit WLAN-Funktion".
- 3. Nach Auswahl der App, drücken Sie auf "Laden".
- 4. Danach wählen Sie "Installieren".
- 5. Nun startet der Download und die Installation.
- Wenn die App installiert ist, erscheint sie auf dem Bildschirm Ihres Mobilgeräts – tippen Sie das App-Symbol an, um die App zu öffnen.
- 7. Das Öffnen der App kann einige Sekunden in Anspruch nehmen.

#### B) Auswahl von Apps für Android<sup>™</sup>-Geräte – Download über Google-Playstore

- 1. Öffnen Sie den Google Play Store, indem Sie das Google Play Store Symbol auf dem Android-Mobilgerät antippen.
- 2. Suchen Sie im Play Store nach der App "Küchenmaschine mit WLAN-Funktion".
- 3. Nach Auswahl der App, drücken Sie auf "Installieren" und danach auf "Akzeptieren", damit die App auf bestimmte Funktionen Ihres Smartphones/Tablets zugreifen kann.
- 4. Nun startet der Download und die Installation.
- Wenn die App installiert ist, erscheint sie auf dem Bildschirm Ihres Mobilgeräts – tippen Sie das App-Symbol an, um die App zu öffnen.
- 6. Das Öffnen der App kann einige Sekunden in Anspruch nehmen.

Google, Google Play, Android<sup>™</sup> und andere Marken sind Marken von Google Inc.

# WLAN-Verbindung zwischen Smartphone/Tablet und Küchenmaschine herstellen

Um eine WLAN-Verbindung zwischen Ihrem Mobilgerät und der Küchenmaschine herstellen zu können, müssen Sie zunächst die WLAN-Funktion der Küchenmaschine aktivieren.  Drücken Sie hierfür die Taste für WLAN-Funktion am Bedienfeld der Küchenmaschine.

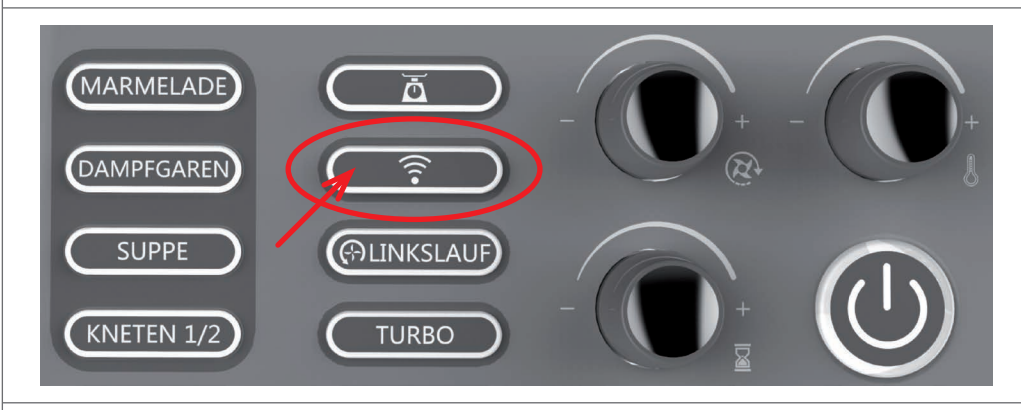

 Die Taste f
ür WLAN-Funktion ist beleuchtet, sobald die WLAN-Funktion aktiviert ist. Wenn Sie erneut die Taste dr
ücken ist die WLAN-Funktion wieder abgeschaltet und die Beleuchtung erlischt. Sie erkennen an der Beleuchtung, ob die WLAN-Funktion ein- oder ausgeschaltet ist.

Hinweis: Immer wenn das Gerät eingeschaltet wird, ist die WLAN-Funktion ausgeschaltet und muss bei gewünschter Nutzung durch Drücken der Taste für WLAN-Funktion aktiviert werden. Wird die Küchenmaschine abgeschaltet oder wechselt in den Standby-Modus, so wird auch die WLAN-Funktion aus Sicherheitsgründen (zur Vermeidung einer unbeabsichtigten Nutzung) abgeschaltet, d.h. eine ggf. bestehende WLAN-Verbindung wird getrennt.

Nehmen Sie nun das Mobilgerät zur Hand, auf dem Sie die App für die Küchenmaschine mit Kochfunktion installiert haben und stellen Sie zunächst die WLAN-Verbindung zur Küchenmaschine her. Stellen Sie sicher, dass die WLAN-Funktion auf Ihrem Mobilgerät aktiviert ist.

 Öffnen Sie das Menü "Einstellungen" indem Sie auf Ihrem Smartphone/ Tablet das entsprechende Symbol antippen.

- Im oberen Bereich finden Sie nun die Kategorie "WLAN".
- Aktivieren Sie das Menü WLAN Ihres Mobilgerätes.
- Drücken Sie nun an der Küchenmaschine die Taste für WLAN-Funktion (16). Kurze Zeit nach dem Aktivieren der WLAN-Funktion an der Küchenmaschine erscheint Ihnen der entsprechende Netzwerkname als eines der verfügbaren Netzwerke im WLAN-Menü Ihres Mobilgerätes.
- Nach dem Aktivieren der WLAN-Funktion erscheint zudem im

Display (I) der Küchenmaschine ein Passwort, das Sie für das Einrichten der WLAN-Verbindung zu Ihrem Mobilgerät benötigen und dort eingeben müssen. Das Passwort besteht aus 8 Ziffern und wird in zwei Bereichen des Displays angezeigt.

Hierbei werden die ersten 4 Ziffern im Bereich "Anzeige Zeit" (14) und darauffolgenden 4 Ziffern im Bereich "Anzeige vorinstalliertes Programm oder Rezeptnummer" (13) angezeigt.

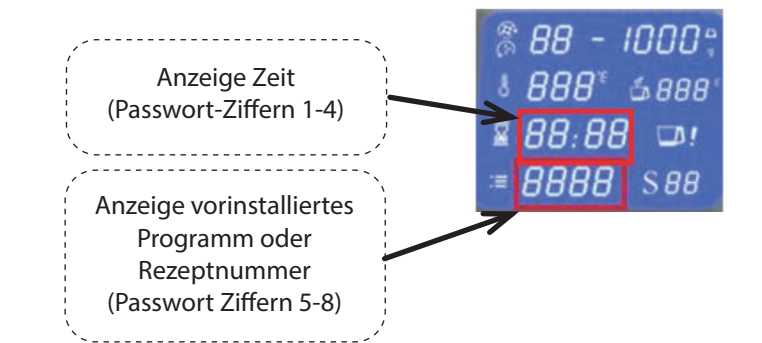

- Wählen Sie zunächst das Netzwerk der Küchenmaschine "GT-SF-KMW-01-xxxxx" (wobei "xxxxx" Werte von "000001" - "9999999" annehmen kann) und wählen Sie dann "verbinden". Hier ist nun eine Passworteingabe erforderlich. Geben Sie das 8-stellige Passwort bei Ihrem Mobilgerät ein, das Ihnen auf dem Display (I) der Küchenmaschine angezeigt wird.
- Hierbei werden Sie möglicherweise darauf hingewiesen, dass es sich

nicht um eine Internetverbindung handelt. Dies ist völlig in Ordnung und kann bestätigt werden.

Hinweis: Das Passwort wird Ihnen (bei jedem Aktivieren der WLAN-Funktion) solange auf dem Display angezeigt, bis die WLAN-Verbindung hergestellt <u>und</u> die App geöffnet ist.

TIPP: Sofern möglich, empfehlen wir Ihnen die Einstellung an Ihrem Mobilgerät, die eine automatische Verbindung mit der Küchenmaschine einleitet, sobald die WLAN-Funktion aktiviert wurde. Sie können die WLAN-Funktion der Küchenmaschine auch jederzeit über unsere App abschalten und damit die Verbindung trennen.

Hinweis: Sollte es zu Problemen bei der WLAN-Verbindung kommen, deaktivieren Sie bitte den "Intelligenten Netzwechsel" bzw. "Auf Netze hinweisen" in Ihrem WLAN-Menü.

Hinweis: Sobald Ihr Mobilgerät mit der Küchenmaschine über die WLAN-Funktion verbunden ist, kann kein weiteres Mobilgerät mehr mit der Küchenmaschine verbunden werden. Beachten Sie bitte, dass für die Dauer der Verbindung keinerlei andere Internetfunktionen Ihres Smartphones oder Tablets genutzt werden können. Sie können die Verbindung zur Küchenmaschine jedoch jederzeit trennen und später wieder aktivieren, so dass insbesondere bei länger andauernden Rezeptschritten die Internetfunktion Ihres Mobilgerätes genutzt werden kann. Sobald Sie wieder eine Verbindung (wie im Vorigen beschrieben) zur Küchenmaschine herstellen, wird der aktuelle Bearbeitungsstand auf Ihr Smartphone/Tablet übertragen, so dass Sie die Bearbeitung fortsetzen können. Wenn Sie die App komplett geschlossen und nicht nur ausgeblendet haben, müssen Sie ggf. zum relevanten Rezeptschritt bzw. zur zuletzt verwendeten Ansicht navigieren, um die Bearbeitung fortzusetzen.

WICHTIGER HINWEIS: Sie können die WLAN-Funktion der Küchenmaschine jederzeit mit Hilfe der App über Ihr Smartphone/Tablet abschalten. Die WLAN-Funktion der Küchenmaschine kann und darf jedoch aus Sicherheitsgründen <u>nicht</u> über die App aktiviert werden. <u>Die WLAN-Funktion muss</u> <u>immer an der Küchenmaschine eingeschaltet werden.</u>

#### WLAN-Verbindung aktiv/nicht aktiv.

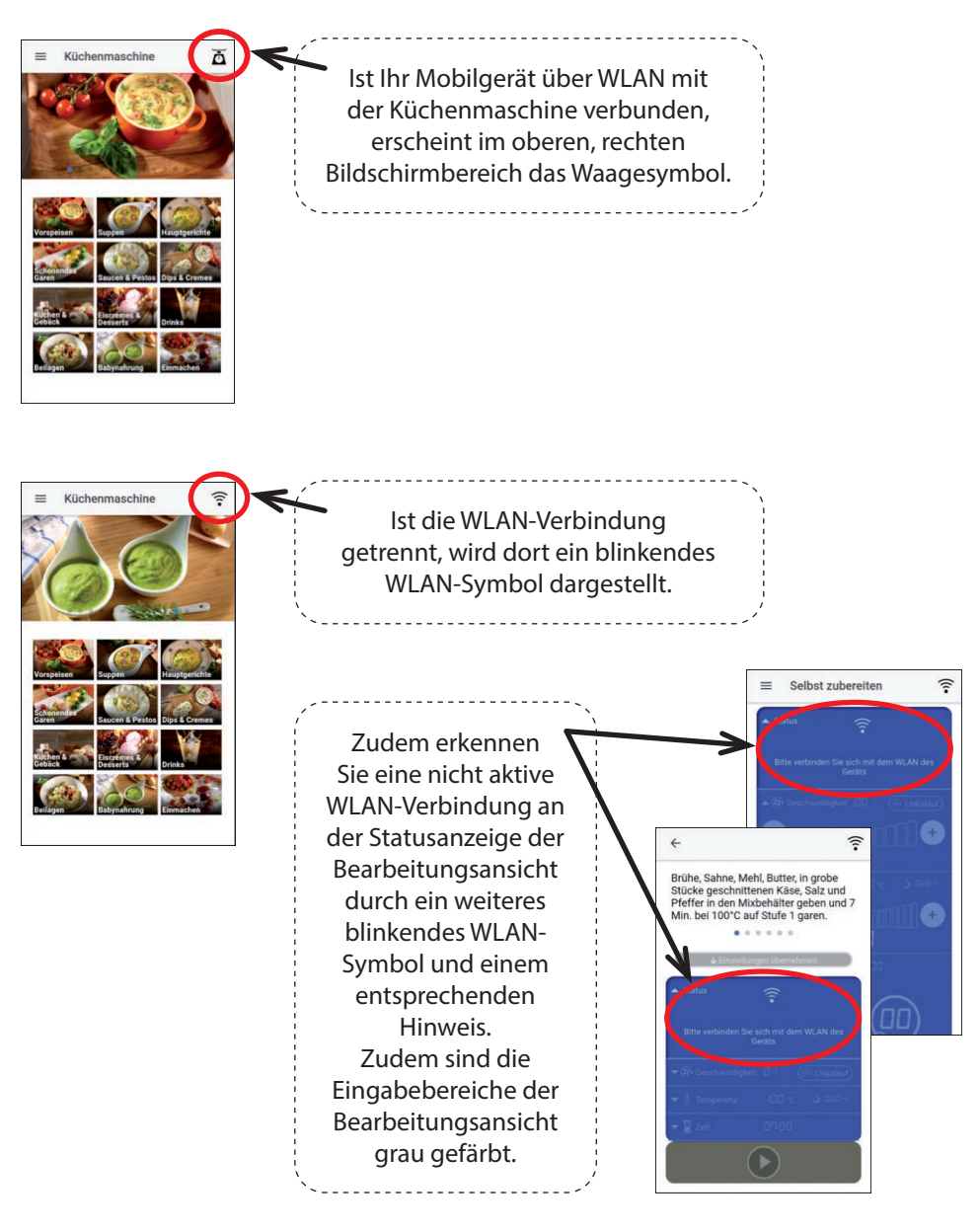

#### Die App

Tippen Sie das App-Symbol für die Küchenmaschine mit Kochfunktion auf Ihrem Smartphone/Tablet an, um die App zu öffnen. Es kann einige Sekunden dauern bis die App geöffnet ist, dann erscheint die Startseite der App.

Auf vielen Ansichten der App, können Sie durch Scrollen nach oben und unten weitere Informationen und Anwendungsbereiche auf Ihrem Mobilgerät anzeigen.

Zum grundsätzlichen Navigieren empfehlen wir Ihnen die Nutzung der Symbole im oberen linken Bereich.

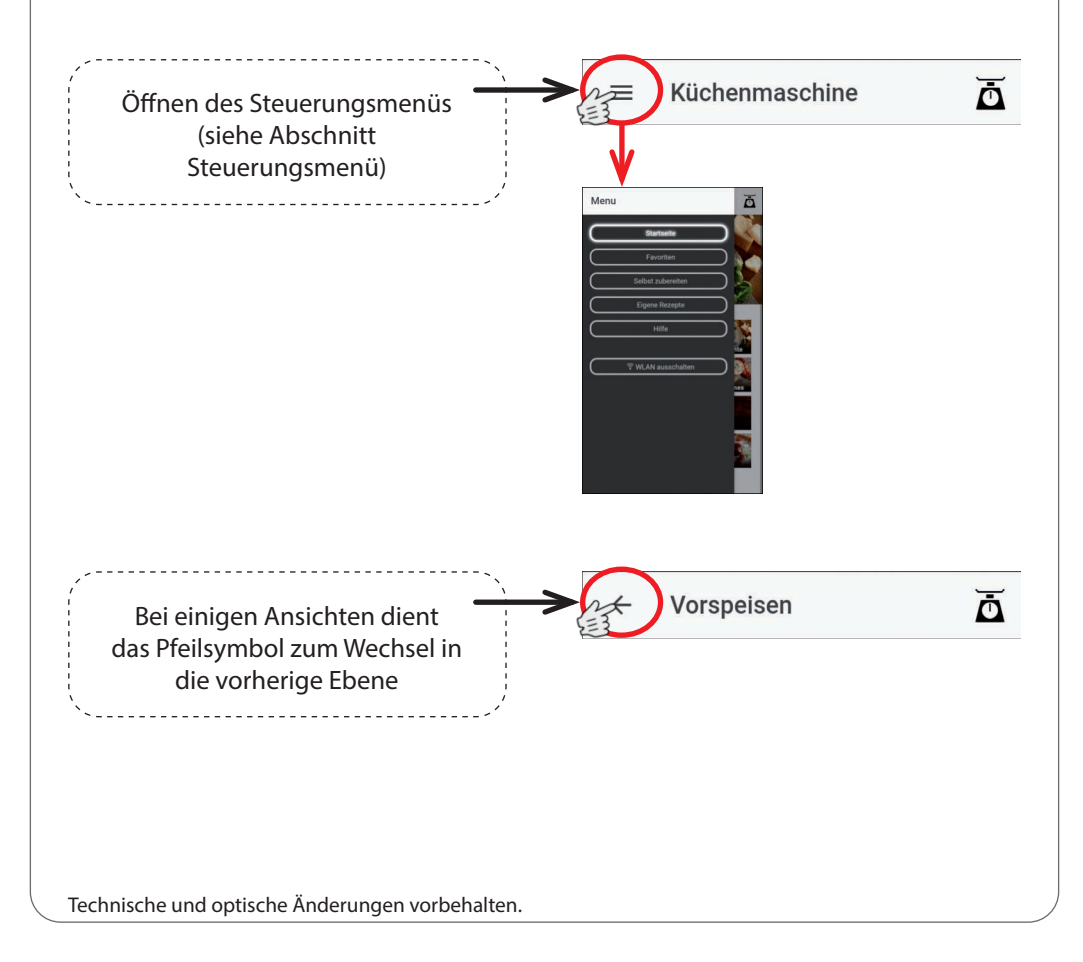

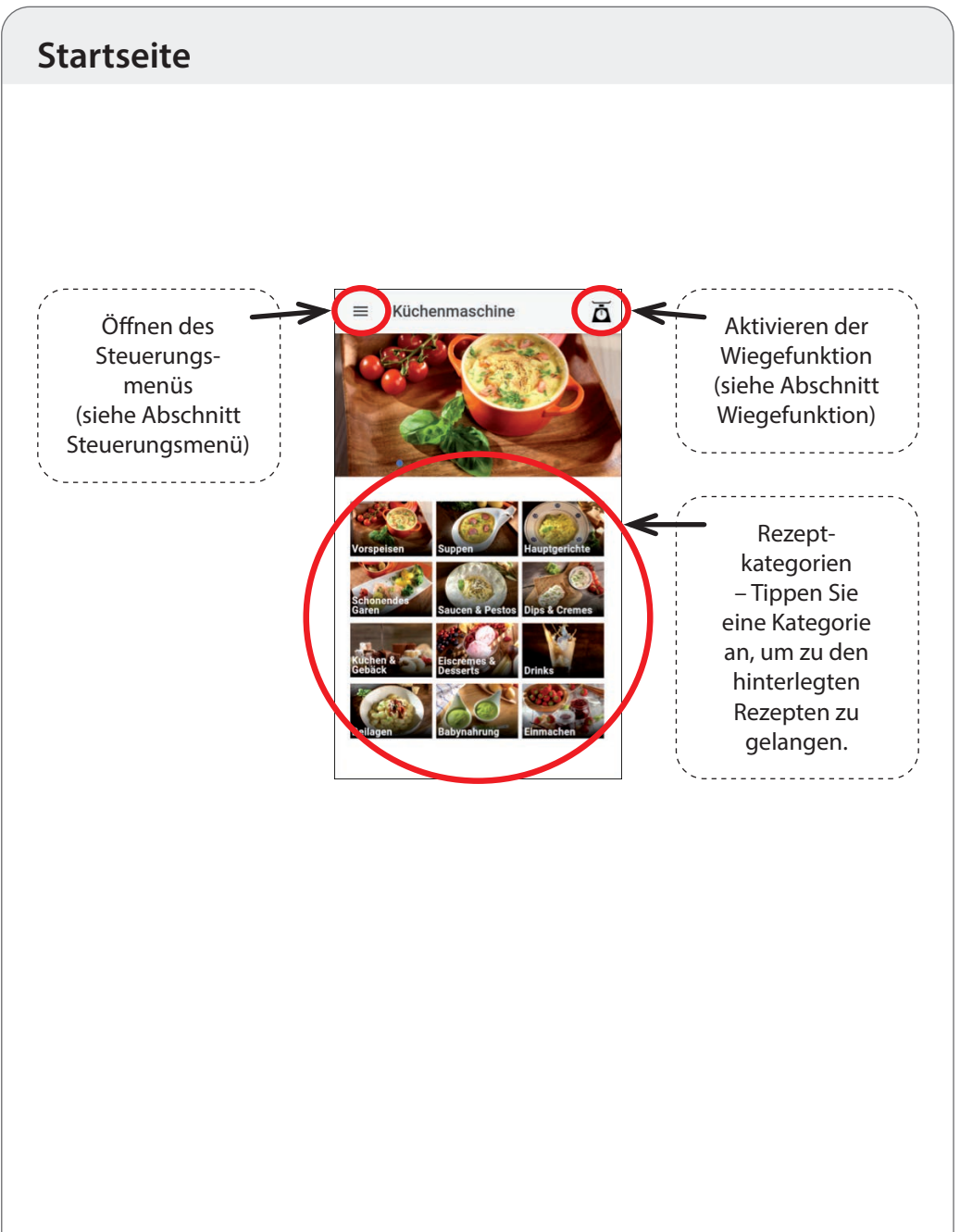

#### Steuerungsmenü

Über das Steuerungsmenü können Sie die gewünschte Ansicht (Startseite, Favoriten, Selbst zubereiten oder Eigene Rezepte) auswählen. Zudem können Sie unter dem Punkt Hilfe noch einige Tipps zur Benutzung der App nachlesen und über den Button "WLAN ausschalten" jederzeit die WLAN-Verbindung zwischen Ihrem Mobilgerät und der Küchenmaschine trennen.

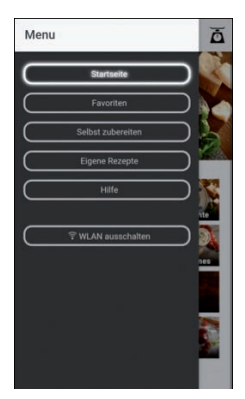

Das Steuerungsmenü können Sie entweder durch Drücken des entsprechenden Feldes (Siehe "Startseite") öffnen, oder einfach indem Sie mit dem Finger vom linken Rand des Bildschirms nach rechts wischen.

## Wiegefunktion

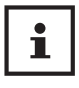

Sie können über die App auch die Wiegefunktion des Gerätes nutzen und sich so, das an der Küchenmaschine ermittelte Gewicht auf ihrem Mobilgerät anzeigen lassen und auch die Tara-Funktion nutzen und somit die Werte auf "0" setzen.

**Hinweis:** Die Wiegefunktion ist in jeder Ansicht verfügbar und kann jederzeit durch Tippen auf das Waagesymbol geöffnet und genutzt werden.

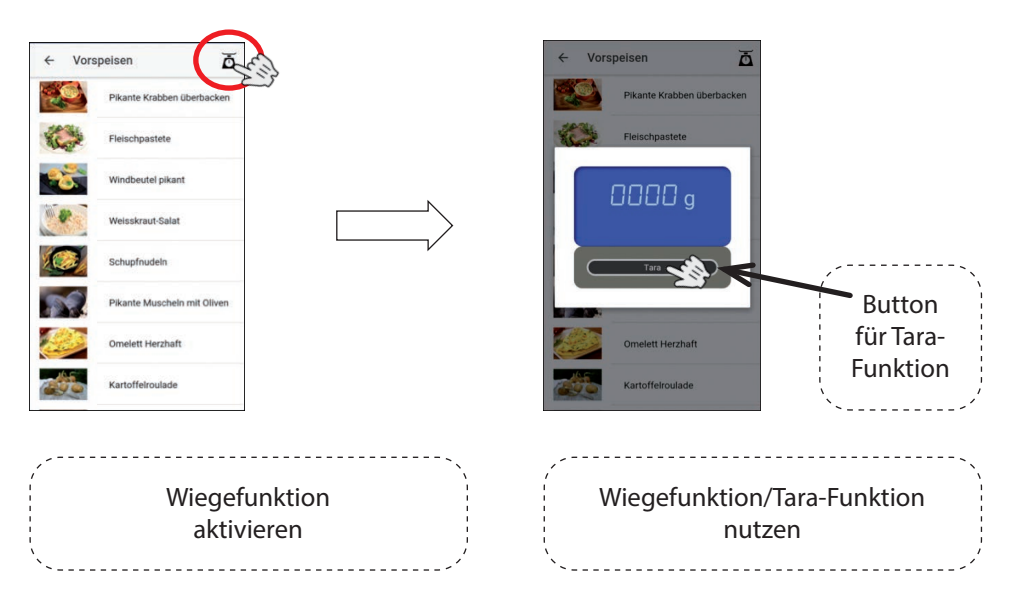

Um die Wiegefunktion zu beenden, tippen Sie auf den Bildschirm Ihres Mobilgerätes.

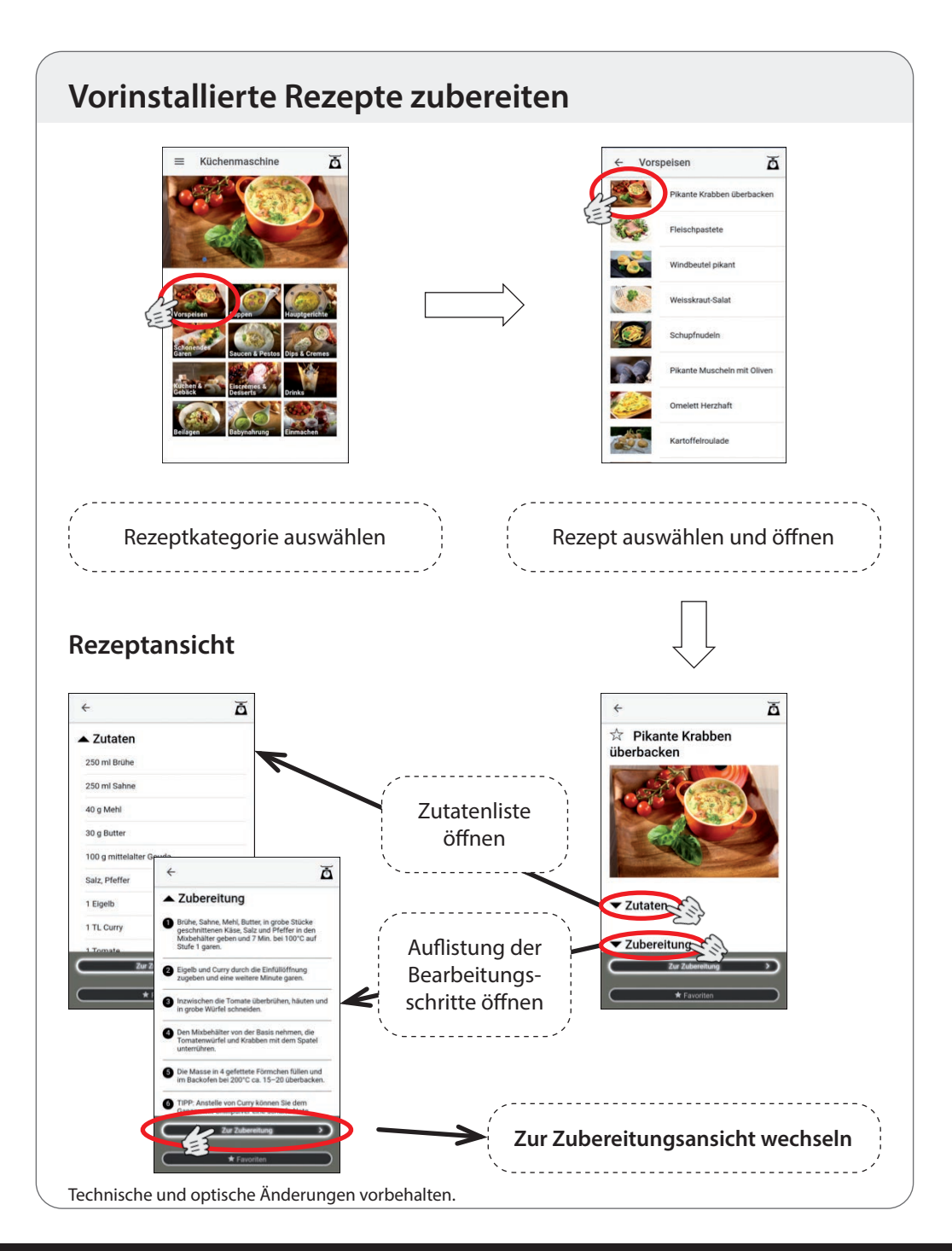

### 

#### Zubereitungsansicht

Beachten Sie auch, dass <u>nicht</u> jeder Rezeptschritt von der Küchenmaschine bearbeitet werden muss (z.B. Backen). Bei derartigen Rezeptschritten sind sämtliche Einstellungen der Küchenmaschine auf den Null-Wert gesetzt.

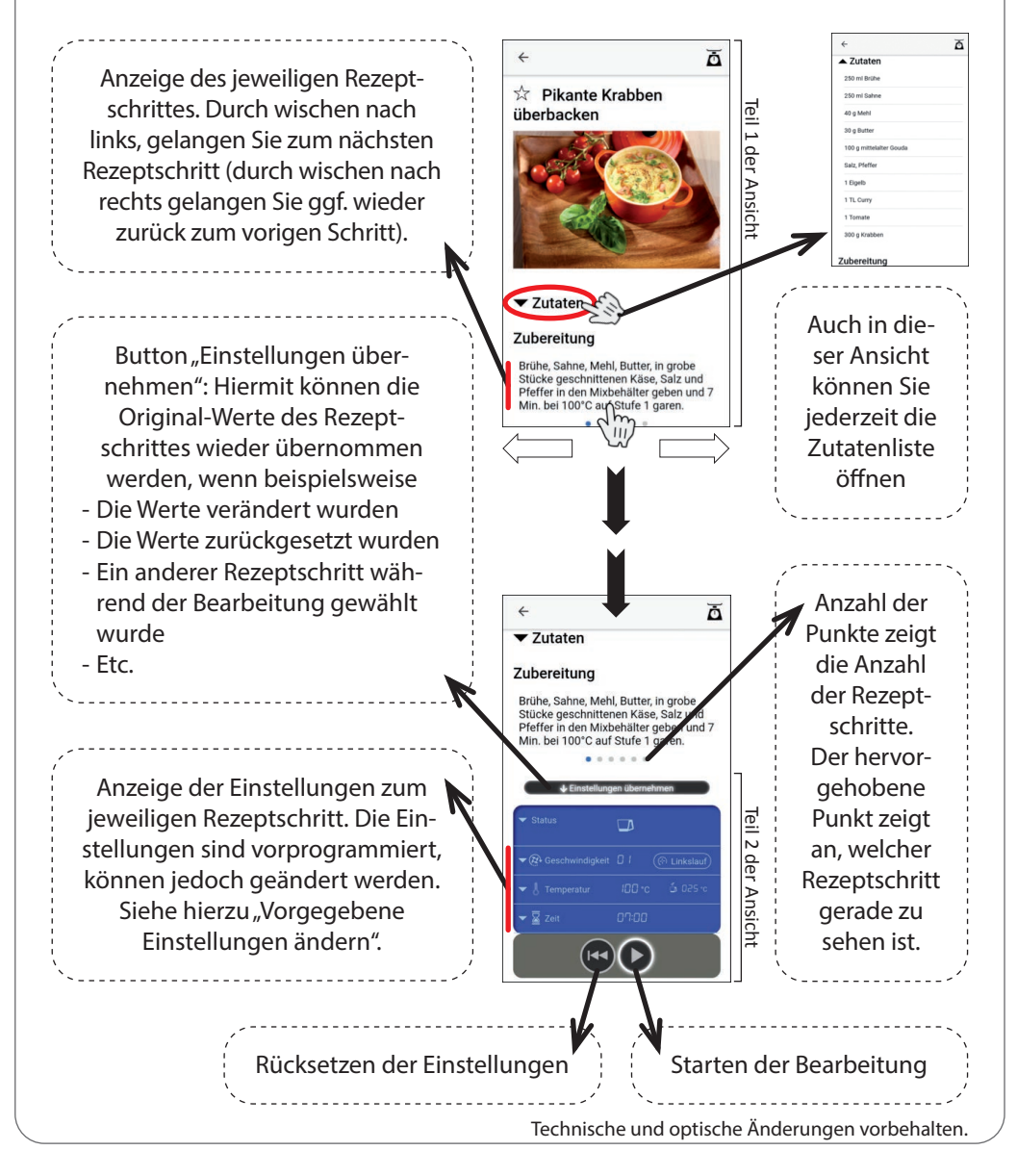

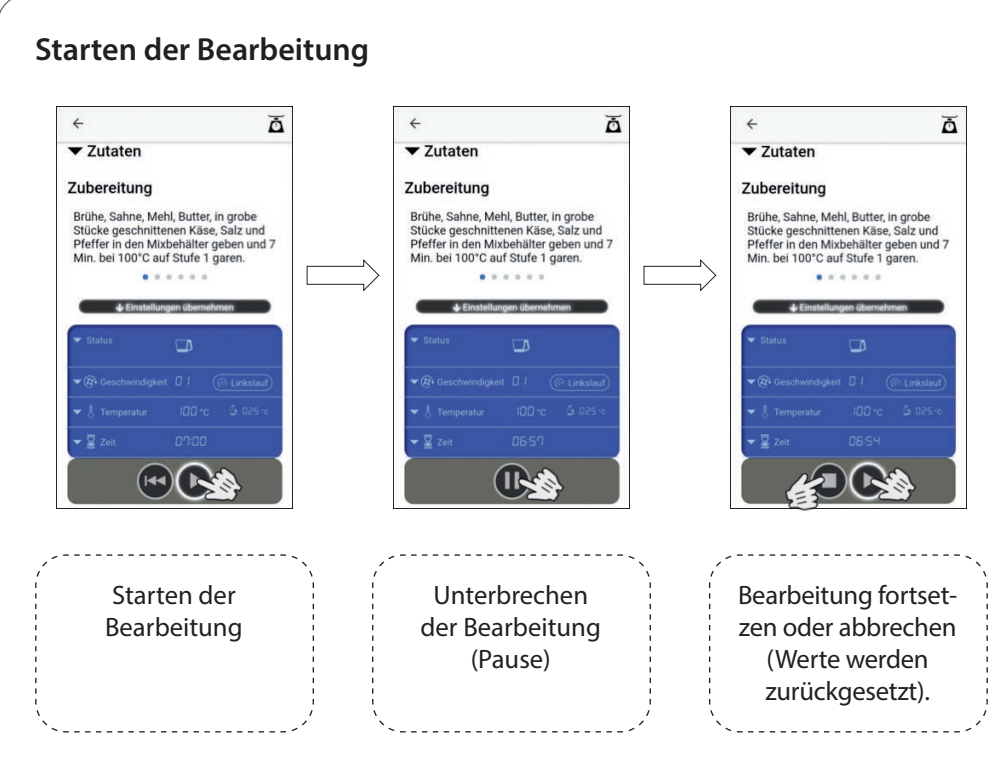

Nach Abschluss eines Rezeptschrittes blinkt das Display der Küchenmaschine für einige Sekunden. Während dessen können Sie nötige Schritte am Gerät durchführen, wie beispielsweise Zutaten entnehmen oder weitere Zutaten hinzufügen. Sobald das Display kontinuierlich leuchtet kann der nächste Rezeptschritt angewählt und gestartet werden.

TIPP: Drücken Sie das Pause-Symbol der App, um das Blinken vorzeitig zu beenden und sofort zum nächsten Rezeptschritt wechseln zu können.

Die jeweilige Rezeptnummer (= Kategorienummer (Vorspeisen = 1, Suppen = 2 etc.) + Nummer des Rezeptes dieser Kategorie, also beispielsweise 2-04 für das vierte Rezept der Kategorie 2) sowie der aktuelle Rezeptschritt werden im Display der Küchenmaschine in der Anzeige "vorinstalliertes Programm oder Rezeptnummer" bzw. der Anzeige "Bearbeitungsschritt" angezeigt.

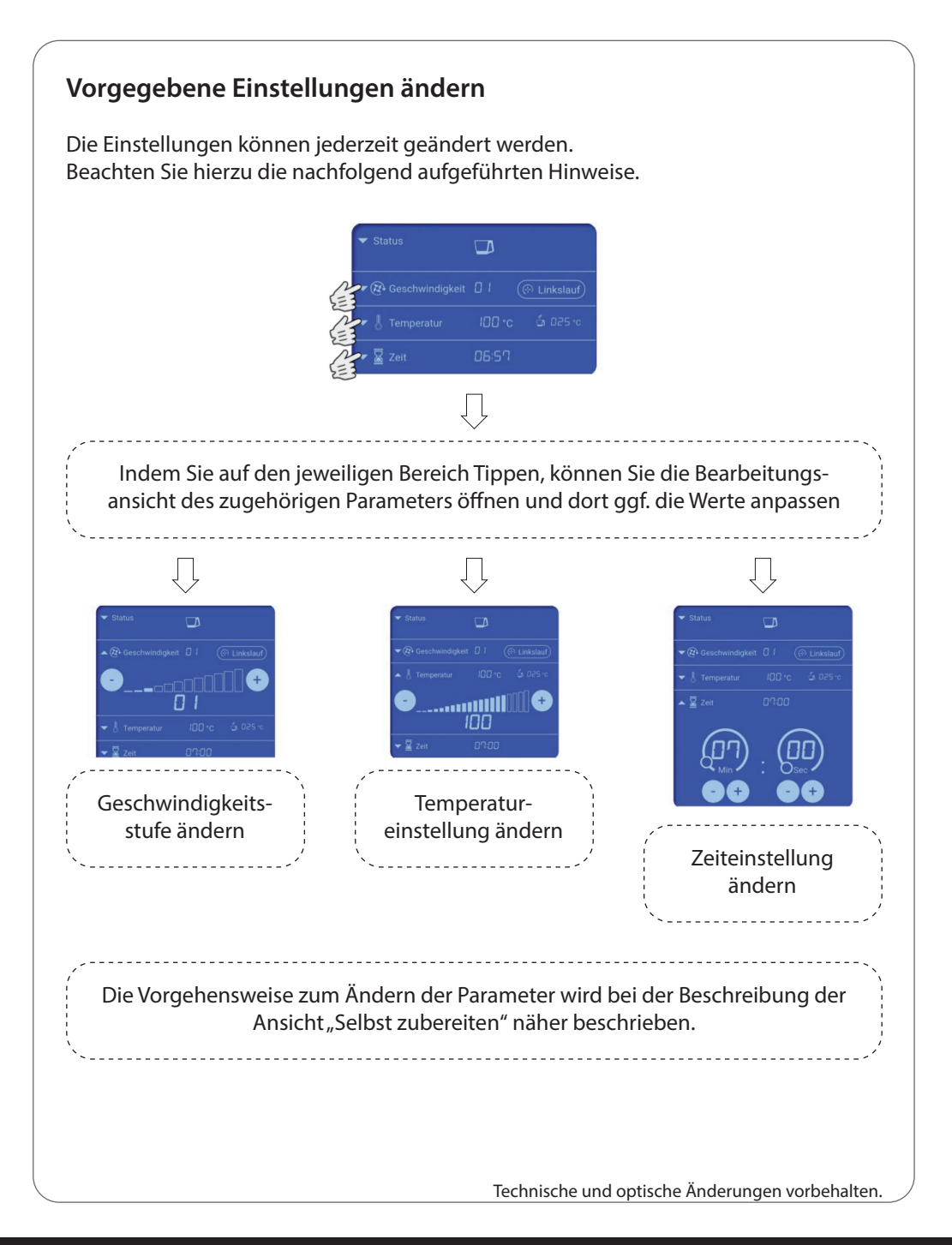

### Ansicht "Selbst zubereiten"

In dieser Ansicht haben Sie die Möglichkeit sämtliche Einstellungen bzgl. Zeit, Temperatur, Geschwindigkeitsstufe, Rechts-/Linkslauf selbst auf Ihrem Mobilgerät vorzunehmen und die Bearbeitung zu starten.

Wählen Sie im Steuerungsmenü die Ansicht "Selbst zubereiten", indem Sie den entsprechenden Button antippen.

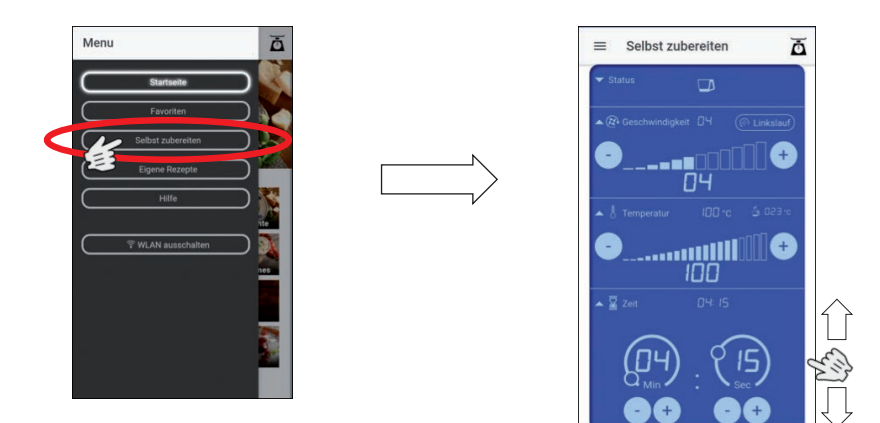

Hinweis! Um ein versehentliches Ändern der vorgenommenen Einstellungen zu vermeiden, empfehlen wir Ihnen für das Scrollen in der Ansicht "Selbst zubereiten", je nach Bildschirmgröße den äußeren rechten oder linken Bildschirmrand. Meiden Sie dabei in jedem Fall den inneren blauen Bereich des Eingabefeldes.

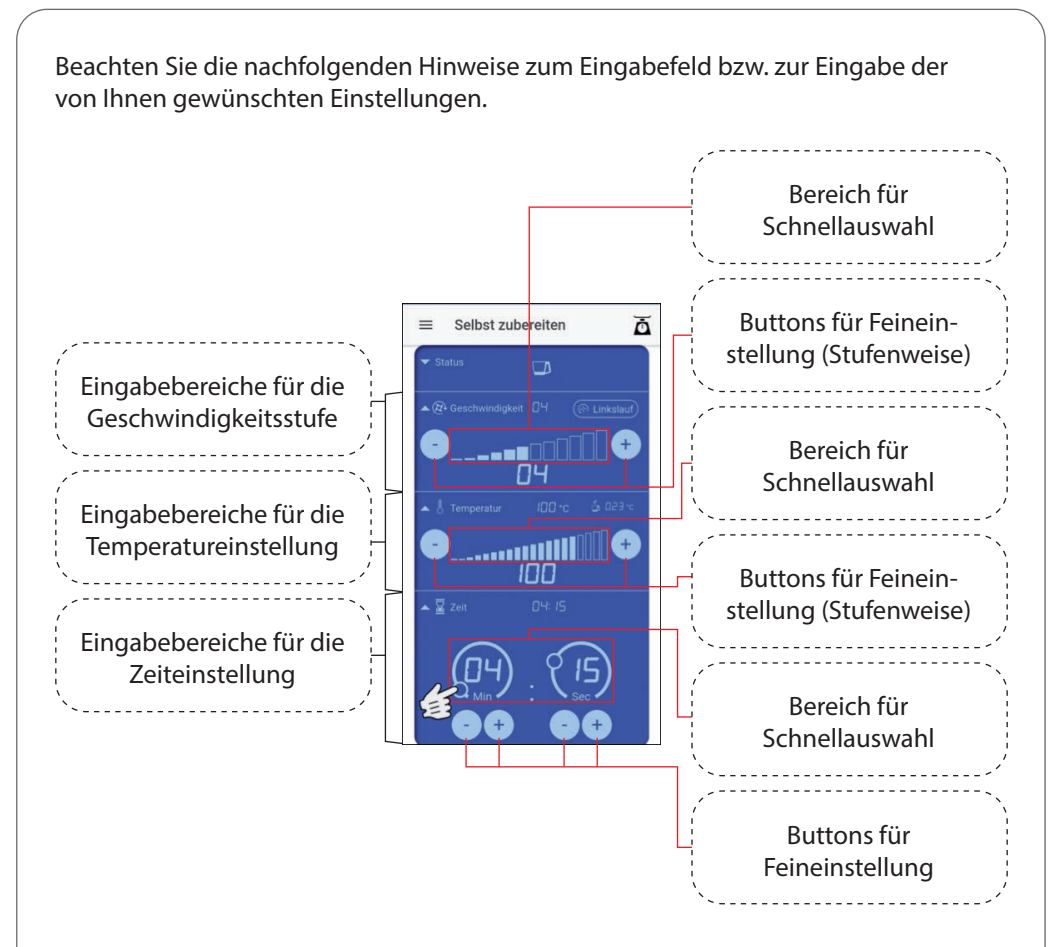

Bei den Einstellungen für Geschwindigkeit und Temperatur können Sie durch Tippen in den Bereich für Schnellauswahl schon die groben Voreinstellungen vornehmen und dann mit den Buttons für Feineinstellung evtl. nötige Anpassungen durchführen.

Auch bei der Zeiteinstellung haben Sie die Möglichkeit zunächst die groben Sekunden- bzw. Minuten-Einstellungen vorzunehmen, indem Sie den kleinen Kreis mit Ihrem Finger entlang der jeweiligen durchgezogenen Linie auf die gewünschte Position verschieben. Mit den Buttons für Feineinstellung können ggf. nötige Anpassungen durchgeführt werden. <u>Linkslauf</u>: Möchten Sie einen Bearbeitungsschritt mit Nutzung der Linkslauffunktion durchführen, so tippen Sie zuerst auf den Button "Linkslauf" und nehmen dann die Einstellung der gewünschten Geschwindigkeitsstufe vor.

Nachdem Sie Ihre Einstellungen vorgenommen haben, starten Sie die Bearbeitung durch Drücken des Start-Buttons. Diesen Button finden Sie unterhalb des Eingabefeldes.

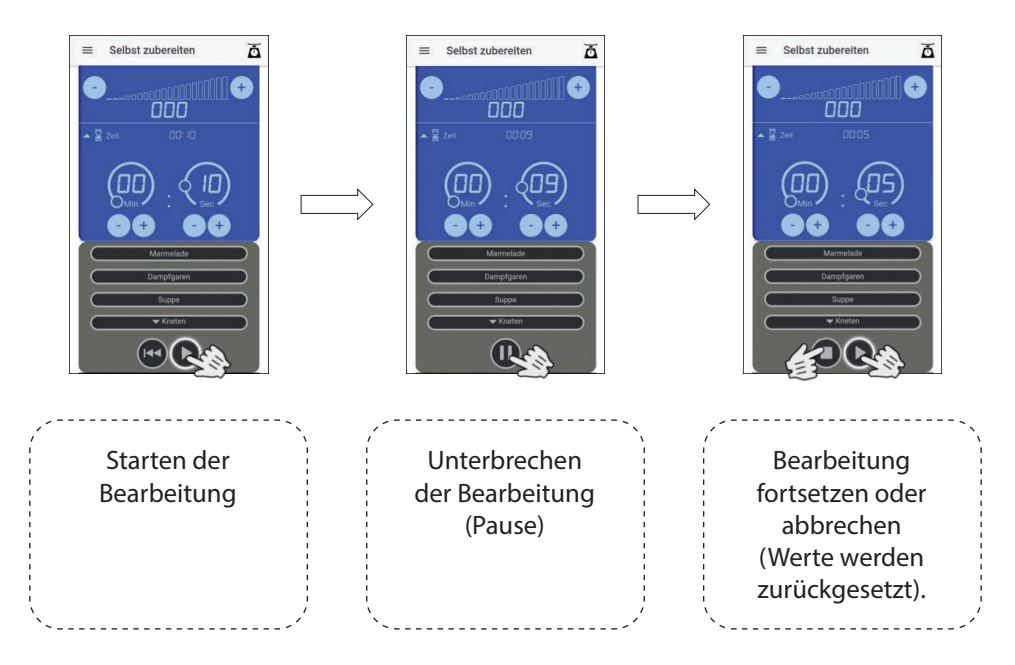

Nach Abschluss der Bearbeitung blinkt das Display der Küchenmaschine für einige Sekunden. Während dessen können Sie nötige Schritte am Gerät durchführen, wie beispielsweise Zutaten entnehmen oder weitere Zutaten hinzufügen. Sobald das Display kontinuierlich leuchtet können weitere Einstellungen vorgenommen und gestartet werden.

TIPP: Drücken Sie das Pause-Symbol der App, um das Blinken vorzeitig zu beenden und sofort weitere Einstellungen vornehmen zu können. Zudem finden Sie in der Ansicht "Selbst zubereiten" noch die Buttons zur Auswahl der vorinstallierten Programme (Marmelade, Dampfgaren, Suppe und Kneten). Tippen Sie zur Auswahl eines Programmes einfach auf den jeweiligen Button. Beim Button Kneten sind zwei Programme hinterlegt. Öffnen Sie zunächst die Ansicht auf beide Programme durch Tippen auf den Button "Kneten", ein weiteres Feld öffnet sich in dem Sie das Programm "Kneten 1" oder das Programm "Kneten 2" auswählen können.

Hinweis: Beachten Sie unbedingt die Hinweise zu den vorinstallierten Programmen in unserer Bedienungsanleitung zur Küchenmaschine.

Starten Sie das jeweilige Programm durch Drücken des Start-Buttons.

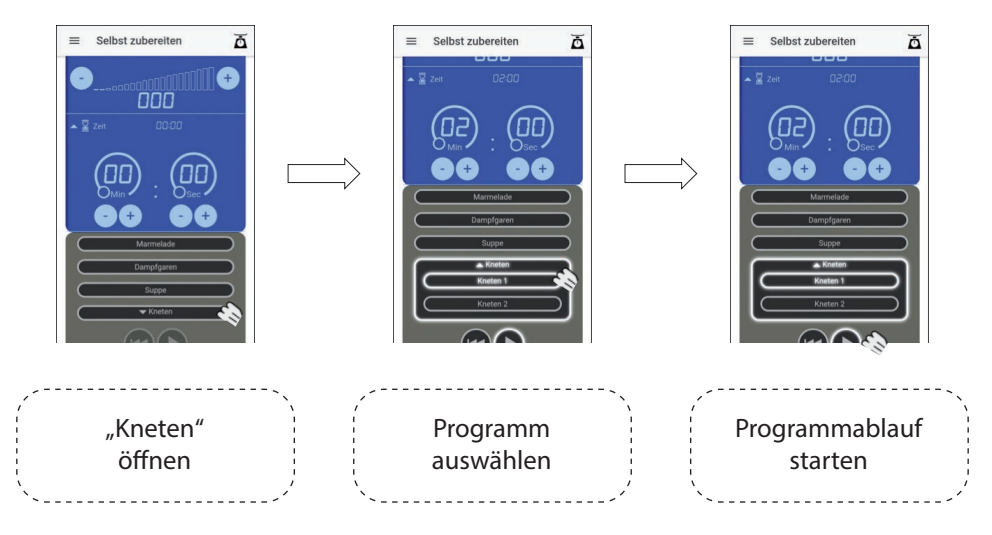

## Ansicht "Eigene Rezepte"

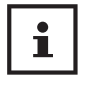

Die App bietet Ihnen auch die Möglichkeit, eigene Rezepte anzulegen, zu speichern und später analog zur Bearbeitung der bereits auf der App vorinstallierten Rezepte zuzubereiten.

Wählen Sie im Steuerungsmenü die Ansicht "Eigene Rezepte", indem Sie den entsprechenden Button antippen.

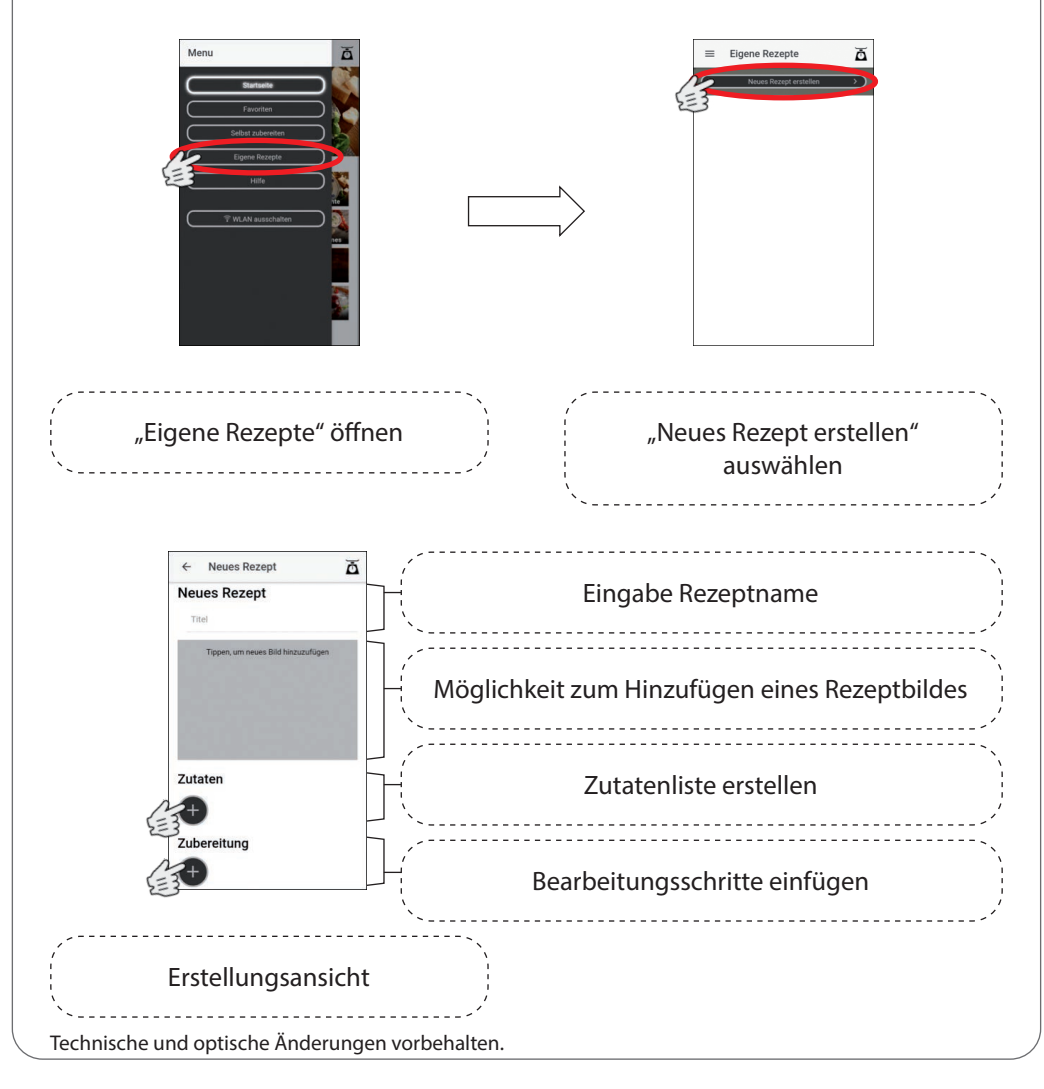

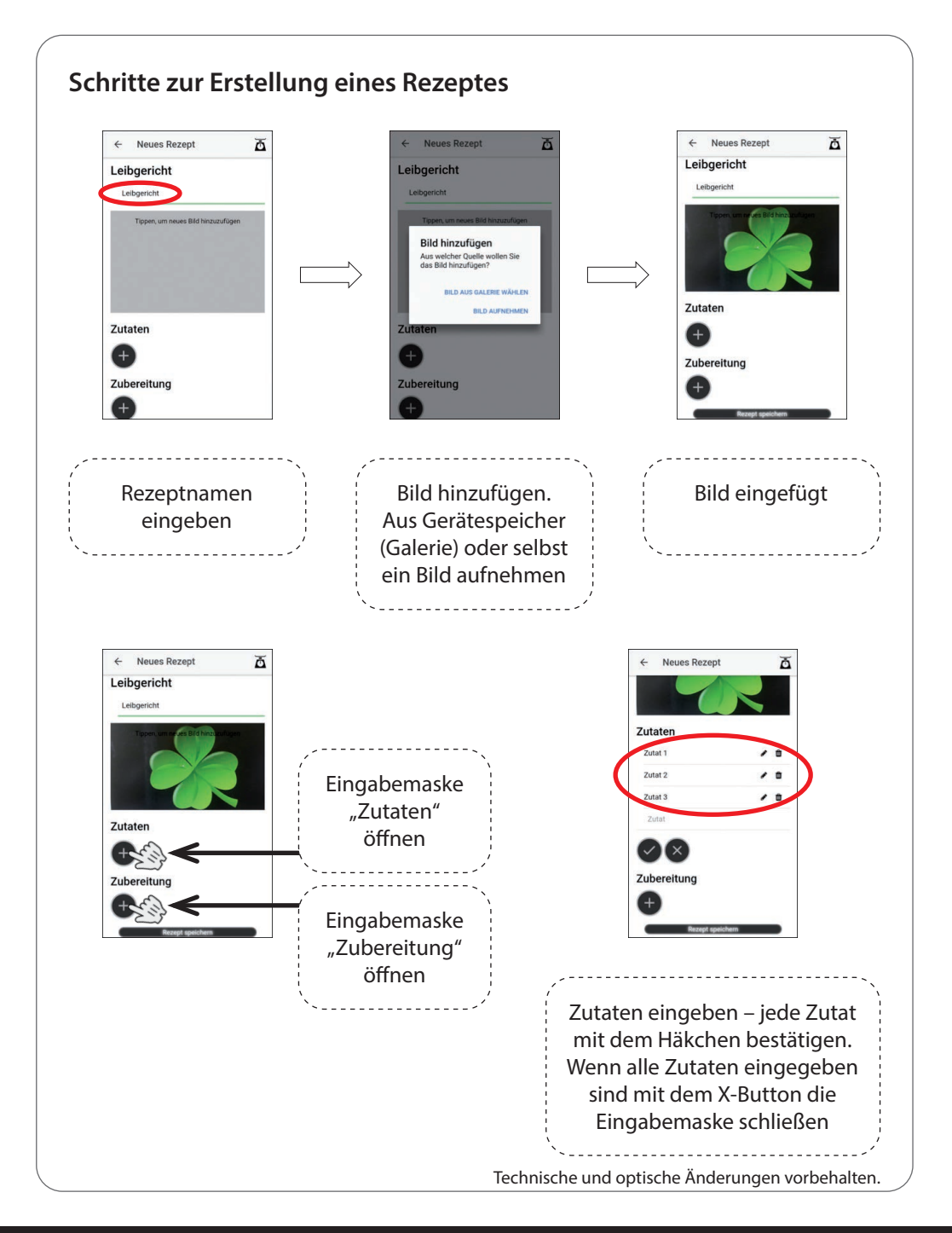

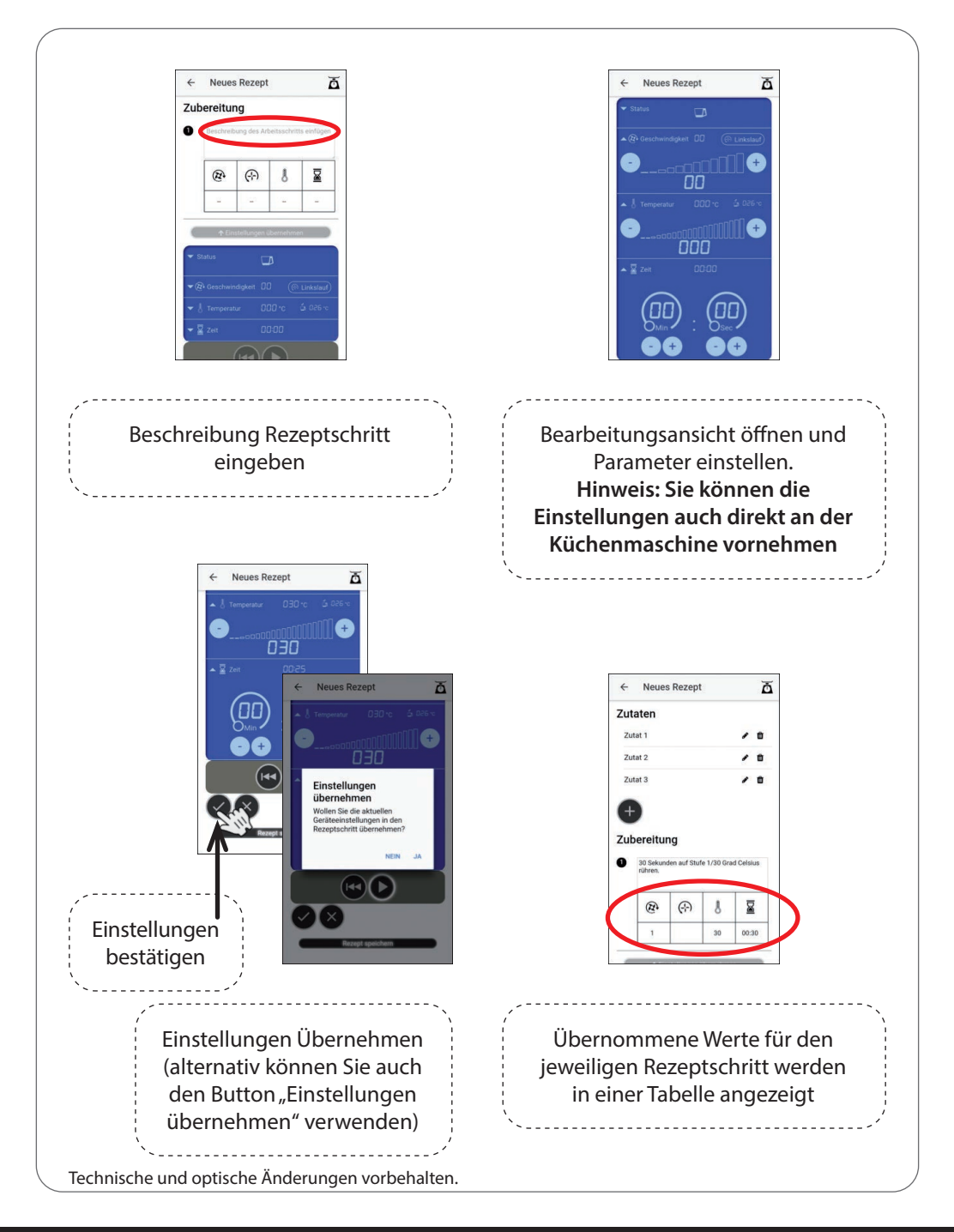

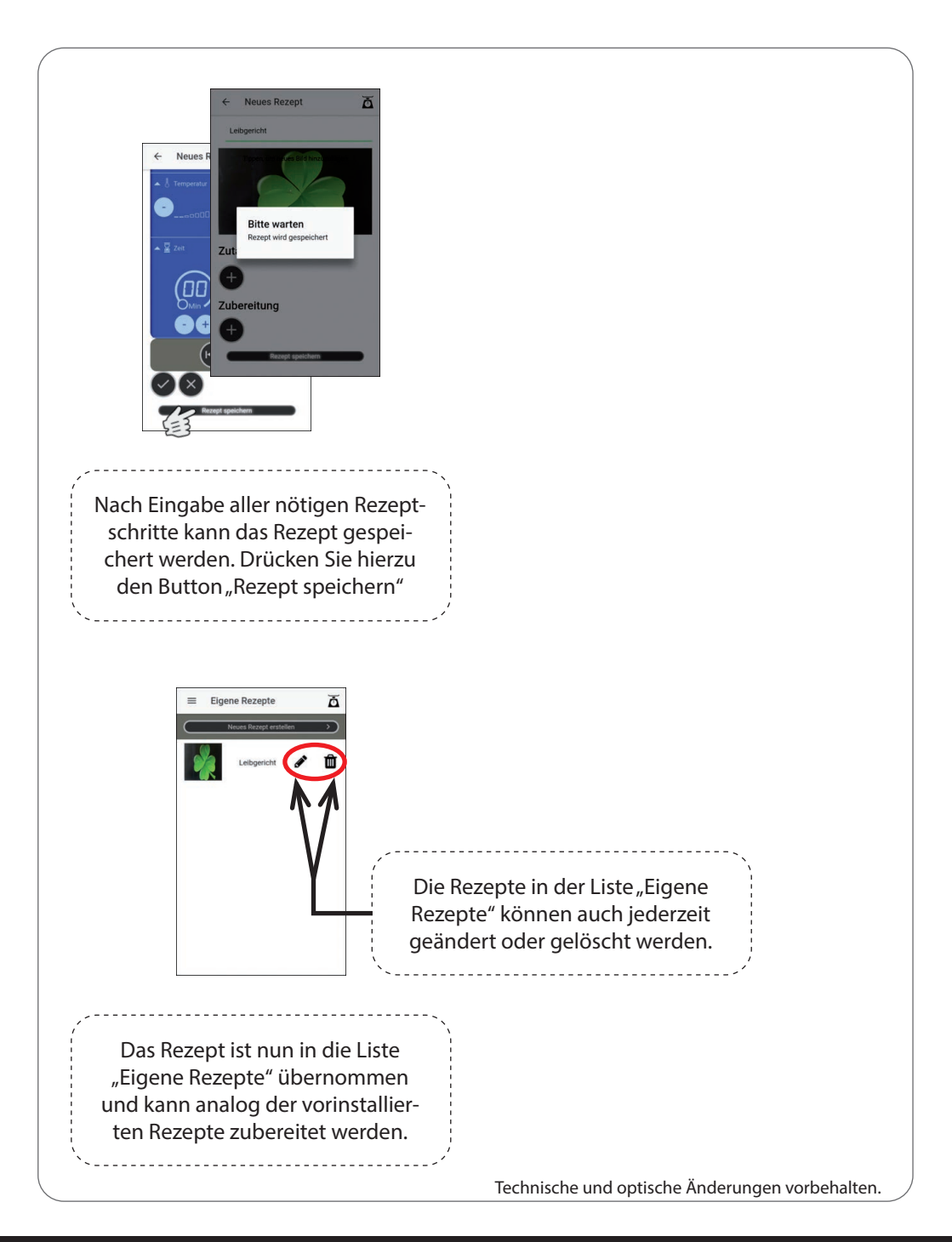

### Weitere Informationen

#### Statusanzeige

| ✓ Status       |  |
|----------------|--|
|                |  |
| 🕶 👌 Temperatur |  |
| ▼ 📓 Zeit       |  |

- Anzeige ob Gerät betriebsbereit
- Anzeige etwaiger Fehlermeldungen z.B. bei
  - → Gerät defekt.
  - → Behälter nicht oder nicht richtig eingesetzt
  - → Deckel nicht angebracht oder nicht korrekt verriegelt.
  - Antriebsmotor blockiert
- (Bitte beachten Sie hierzu die Hinweise in der
- Bedienungsanleitung zur Küchenmaschine)
- Anzeige f
  ür nicht aktive WLAN-Verbindung

#### Favoritenliste

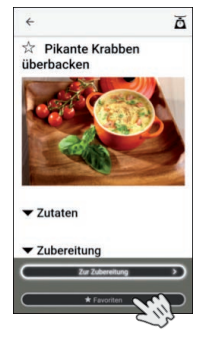

Sowohl in der Rezeptansicht der vorinstallierten Rezepte als auch in der Ansicht Eigene Rezepte haben Sie die Möglichkeit Ihre Lieblingsrezepte zur Favoritenliste hinzuzufügen. Drücken Sie hierfür einfach den Button "Favoriten" und das Rezept wird in die Favoritenliste übernommen. Möchten Sie ein bereits hinzugefügtes Rezept wieder aus der Favoritenliste entfernen, drücken Sie erneut den Button "Favoriten".

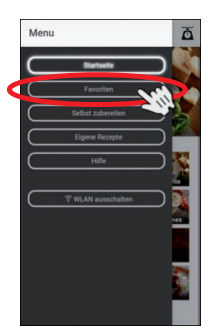

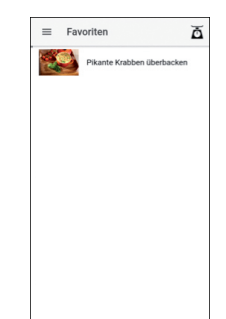

Das ausgewählte Rezept wurde zur Favoritenliste hinzugefügt und kann nun aufgerufen und wie gewohnt zubereitet werden.

Kontakt - Responsible Disclosure: c.bernhofer@globaltronics.com Technische und optische Änderungen vorbehalten.